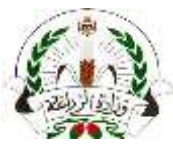

تعليمات آلية تسجيل الشركات وإجراءات تقديم طلبات شهادات الصحة النباتية الإلكترونية

- خطوات تقديم طلب تسجيل على المنصة الرسمية للشركات والأفراد:
- أ. تقديم المستندات المطلوبة للتسجيل الكترونياً: ارسال رسالة بريد الكترونى الى البريد الالكترونى الرسمى التالى والخاص بتسجيل الشركات لدى وزارة الزراعة
  - <u>ePhyto@moa.gov.jo</u> وتحتوي على:
  - نسخة من السجل التجاري للشركات + نسخة عن هوية الأحوال المدنية للشخص المفوض بالتوقيع.
    - أو صورة عن هوية الأحوال المدنية للأفراد.
- ٣. كتاب رسمي من الشركة المراد تسجيلها يحتوي على عنوان البريد الالكتروني المراد اعتماده وتسجيله، موقع ومختوم بختم الشركة حسب الأصول.
  متوفر على الصفحة الرسمية للخدمة على موقع وزارة الزراعة او عبر الرابط المباشر: الشهادة الصحية النباتية وزارة الزراعة(moa.gov.jo).

ب. تقديم طلب التسجيل على المنصة الكترونياً:
 (باستخدام ذات البريد الإلكتروني الوارد بالكتاب الرسمي والمستخدم لتقديم المستندات المذكورة أعلاه)

- الدخول الى المنصة عبر الرابط المخصص:
   <u>https://jo.ephytoexchange.org</u>
- Concertice ePhyto National System (GeNS)
   Generic ePhyto National System (GeNS)
   Generic ePhyto National System (GeNS)
   Generic ePhyto National System
   Generic ePhyto National System
   Generic ePhyto National System
   Generic ePhyto National System
   Generic ePhyto National System
   Generic ePhyto National System
   Generic ePhyto National System
   Generic ePhyto National System
   Generic ePhyto National System
   Generic ePhyto National System
   Generic ePhyto National System
   Generic ePhyto National System
   Generic ePhyto National System
   Generic ePhyto National System
   Generic ePhyto National System
   Generic ePhyto National System
   Generic ePhyto National System
   Generic ePhyto National System
   Generic ePhyto National System
   Generic ePhyto National System
   Generic ePhyto National System
   Generic ePhyto National System
   Generic ePhyto National System
   Generic ePhyto National System
   Generic ePhyto National System
   Generic ePhyto National System
   Generic ePhyto National System
   Generic ePhyto National System
   Generic ePhyto National System
   Generic ePhyto National System
   Generic ePhyto National System
   Generic ePhyto National System
   Generic ePhyto National System
   Generic ePhyto National System
   Generic ePhyto National System
   Generic ePhyto National System
   Generic ePhyto National System
   Generic ePhyto National System
   Generic ePhyto National System
   Generic ePhyto National System
   Generic ePhyto National System
   Generic ePhyto National System
   Generic ePhyto National System
   Generic ePhyto National System
   Generic ePhyto National System
   Generic ePhyto National System
   Generic ePhyto National System
   Generic ePhyto National System
   Generic ePhyto National System
   Generic ePhyto National System
   Generic ePhyto National System
   Generic ePhyto National System
   Generic ePhyto National EPhyto National
   Generic ePhyto National
   Generic ePhyto N
- ۲. النقر على زر تسجيل الشركات

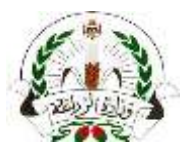

٣. تعبئة الطلب بالمعلومات المطلوبة والضغط على زر تسجيل \ Register

| Company Registration                                                | ×          |
|---------------------------------------------------------------------|------------|
| Please All up the following form to request a company registration. |            |
| Edit Company                                                        |            |
| Company Name G-                                                     |            |
| اسم الشركة                                                          |            |
| Contact Phone                                                       |            |
| رقم الهاتف                                                          |            |
| Address D+                                                          |            |
| العنوان                                                             |            |
| (City                                                               |            |
| المدينة                                                             |            |
| رقم البريد (غير إلزامي)                                             |            |
| State/Province                                                      |            |
| المنطقة                                                             |            |
| COMPANY ADMINISTRATOR                                               |            |
| Name-                                                               |            |
| اسم مقدم الطلب                                                      |            |
| اسم العائلة                                                         |            |
|                                                                     |            |
|                                                                     | -          |
| غط هنا<br>يم الطلب<br>المربع للتأكيد                                | آض<br>لتقد |
|                                                                     |            |
| ndd Protect a Popper<br>Indd Protect                                |            |

- ٤. يتم مراجعة الطلب ومطابقة المستندات المقدمة خلال أيام و أوقات الدوام الرسمي. في حال استيفاء كافة المتطلبات سيتم تفعيل الحساب تلقائياً بعد الانتهاء من عملية المراجعة. في حال تواجد نقص في المستندات المقدمة او خلل خلال عملية التسجيل، سيتم التواصل مع مقدم الطلب عبر وسائل التواصل المتاحة.
- يقوم مقدم الطلب "مسؤول الشركة" بالضغط على رابط تأكيد تسجيله بالمنصة الالكترونية والمستلم عبر بريد الكتروني تلقائي يصله بعد تفعيل الحساب من قبل وزارة الزراعة عند إتمام عملية المراجعة.
- ٢. يقوم مقدم الطلب باستلام بريد إلكتروني تلقائي يحتوي على كلمة السر التي تخوله للدخول على المنصة الالكترونية بعد إتمام الخطوات السابقة.
  - إجراءات تقديم طلبات شهادات الصحة النباتية إلكترونيا:
- أ. يمكنكم تحميل دليل المستخدم والذي يوضح آلية تقديم الطلبات والمتاح على صفحة الخدمة على موقع وزارة الزراعة عبر الرابط التالي: الشهادة الصحية النباتية - وزارة الزراعة(moa.gov.jo)